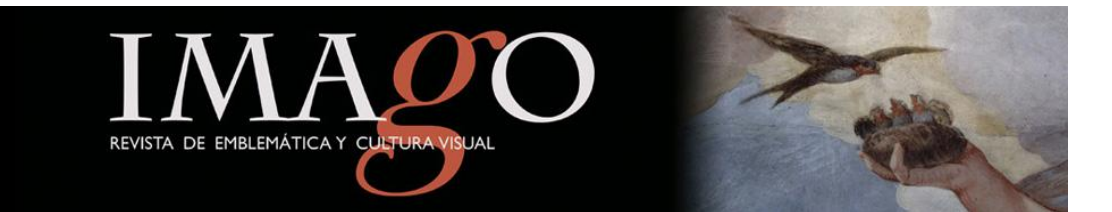

# TUTORIAL PARA REVISORES/AS revisión de artículos online

http://ojs.uv.es/index.php/IMAGO/user

ISSN: 2171-0147

#### ACCESO

El primer paso es acceder a la página web de la revista a través de cualquier navegador de Internet (Mozilla, Explorer, Chrome, Safari...), indicando en la barra de navegación la siguiente dirección: <u>http://ojs.uv.es/index.php/IMAGO/index</u>

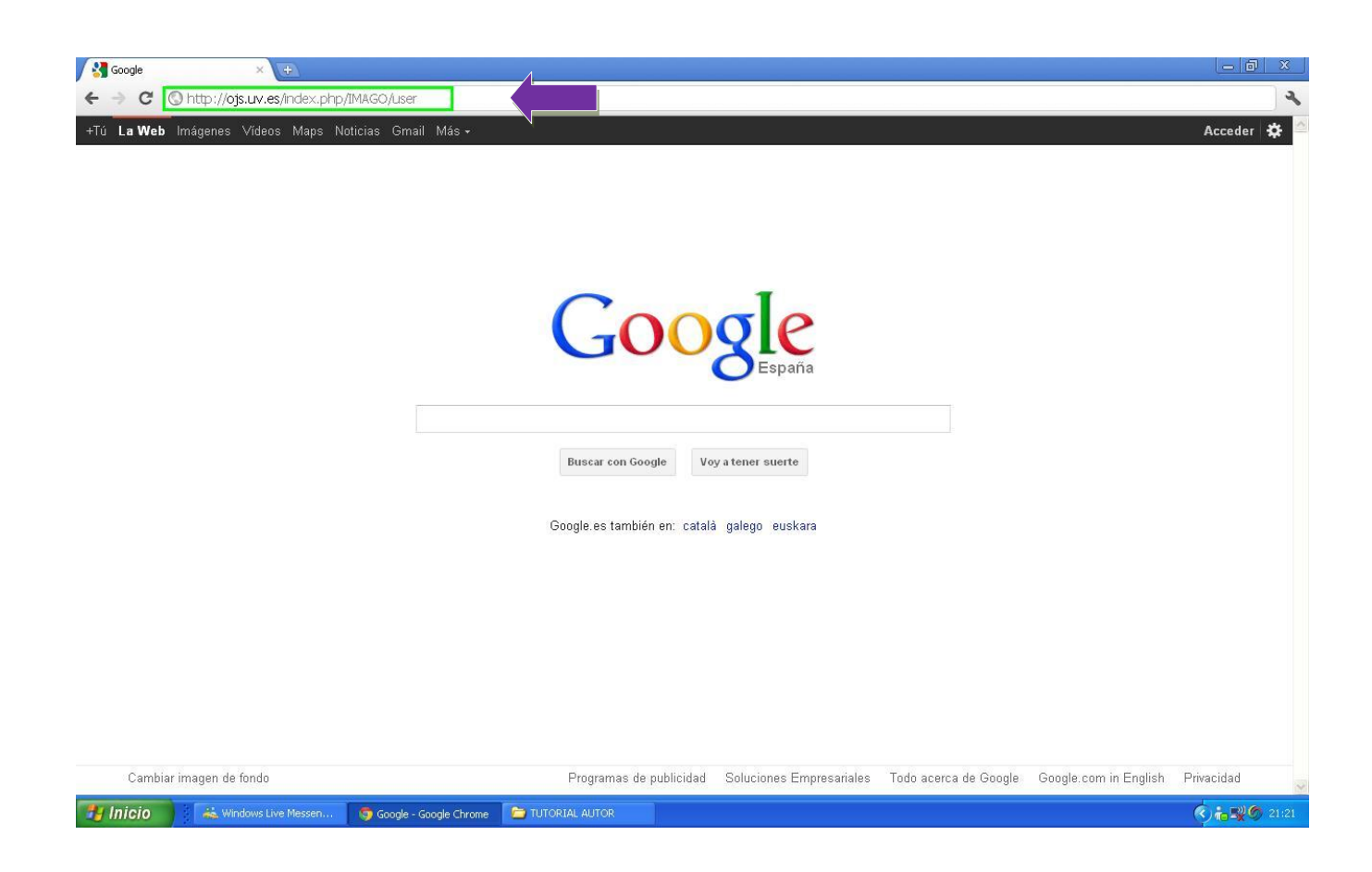

## IDENTIFICACIÓN / REGISTRO

En el margen derecho, encontrará unas casillas en las que deberá introducir su nombre de usuario y su contraseña. Una vez las haya introducido, debe pinchar en «Login».

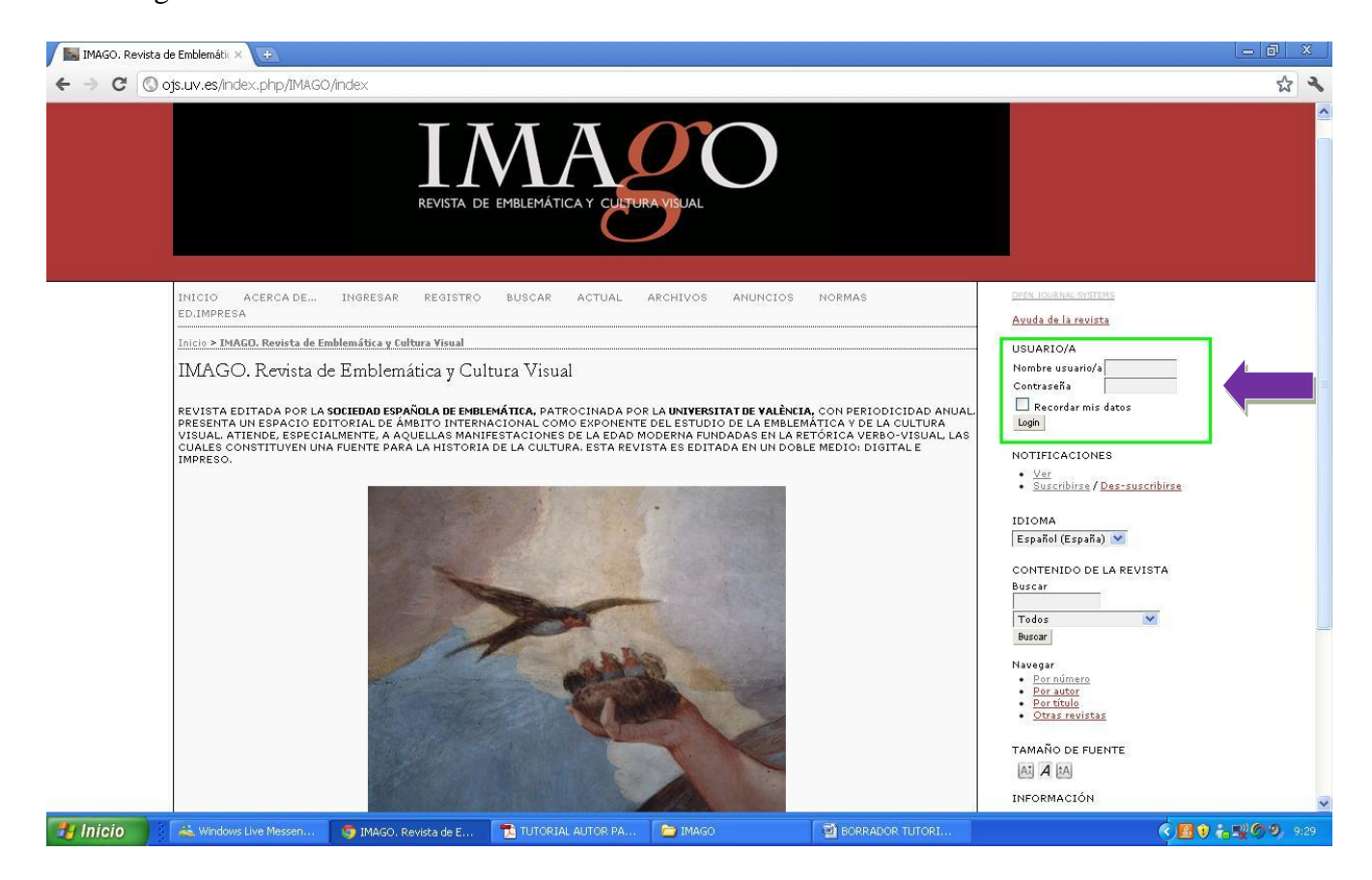

Si aún no se ha registrado, debe ir a la barra de navegación y pinchar en REGISTRO, o bien acudir a la siguiente dirección:

http://ojs.uv.es/index.php/IMAGO/user/register

Si usted es miembro de la Universitat de València, debe indicar como nombre de usuario y contraseña los mismos que utiliza para su cuenta de correo UV. Si usted es externo, elija un nombre de usuario y una contraseña. Como nombre de usuario se recomienda utilizar la inicial del nombre seguida del primer apellido. Los campos que aparecen con un asterisco (\*) son obligatorios, es decir, si no los rellena la plataforma no le permitirá llevar a cabo el registro. Entre los campos no obligatorios, por favor, indique la filiación y el país.

Con el registro usted podrá darse de alta como Lector/a y como Autor/a. El rol de Revisor/a será asignado desde la dirección de la revista en los casos en los que sea oportuno.

## INTERFAZ DE ROLES

Una vez se ha identificado, le aparece la interfaz donde se muestran sus distintos roles y el estado de sus tareas. Debe pinchar en su rol de Revisor/a.

| Open Journal Syst                                                                                                    | ems - Universitat de V                               | 7alència                                          |                                                                                                    |
|----------------------------------------------------------------------------------------------------|------------------------------------------------------|---------------------------------------------------|----------------------------------------------------------------------------------------------------|
| INICIO ACERCA DE ÁREA PERSONA<br>Inicio > Inicio<br>Inicio > Inicio<br>Mis revistas<br>IMAGO. Revista de Emblemática :<br>> Sestor/a de revistas<br>> Autor/a<br>@tic. revista d'innovació educativa<br>> Autor/a<br>Mis cuentas<br>> Editar noi perfil<br>> Cambiar contraseña<br>> Salir | v Cultura Visual<br>3 Activo<br>1 Activo<br>0 Activo | [Configuración]<br>[Nuevo envío]<br>[Nuevo envío] | OPEN JOURNAL SYSTEMS<br>Auuda da la revista<br>USUARIO/A<br>Su identificación actual es<br>omis Revistas<br>MILParfil<br>Salir<br>IDIOMA<br>Español (España) ♥<br>CONTENIDO DE LA REVISTA<br>Buscar<br>Todos<br>Buscar<br>TAMAÑO DE FUENTE |

#### INTERFAZ DE REVISOR/A

En esta pantalla le aparecerán los distintos trabajos que tiene para revisar. Fíjese en que aparece el título del trabajo así como la fecha que se ha fijado por parte del Editor para que la revisión esté finalizada. Pinche sobre el título del trabajo para acceder al siguiente paso del proceso de revisión.

| REVISTA DE EMBLEMÁTICA Y CULTURA VISUAL                                                                                                    |                   |
|----------------------------------------------------------------------------------------------------|-------------------|
| REVISTA DE EMBLEMÁTICA Y CULTURA VISUAL                                                                                                    |                   |
|                                                                                                    | ALC: NOT THE REAL |
|                                                                                                    |                   |
|                                                                                                    |                   |
| INICIO ACERCA DE ÁREA PERSONAL BUSCAR ACTUAL ARCHIVOS ANUNCIOS NORMAS ED.IMPRESA OPEN JOURNAL<br>TUTORIAL/AUTOR                                                                                  | SYSTEMS           |
| Inicio > Usuario/a > Revisor/a > Envíos activos                                                                                                    |                   |
| Envíos activos su identificado                                                                                                    | n actual es       |
| Mis Revist     Mis Pariti     Mis Pariti     Sair                                                                                                    | <u>85</u>         |
| MM-DD RONDA DE                                                                                                    |                   |
| ID ASIGNADO SECC. TÍTULO PENDIENTE REVISIÓN ENVIOS                                                                                                    |                   |
| 1149         11-03         ART         PRUEBA ELENA         12-01         1         • Adduo (1)           1 - 1 de 1 elementos         • Archivo (2)         • Archivo (2)         • Archivo (2) | i .               |
| NOTIFICACIÓ                                                                                                    | NES               |
| ISSN: 21/1-014/ • Ver<br>• Administry                                                                                                    | <u>ir</u>         |
| IDIOMA                                                                                                    |                   |
| Español (Espa                                                                                                    | ña) 💌             |
| CONTENIDO                                                                                                    | DE LA REVISTA     |
|                                                                                                    | -                 |

## PASO 1: PLANIFICACIÓN DE LA REVISIÓN

Ahora ya se encuentra en el primer paso del proceso de revisión. Fíjese en el apartado «Planificación de revisión», ya que ahí es donde se encuentran las fechas de entrega fijadas por el Editor de la revista. Si usted acepta la revisión de dicho trabajo debe notificarlo pinchando en «Hará la revisión», si en caso contrario no pudiera llevar a cabo la tarea, debe indicarlo pinchando en «No puede hacer la revisión». En todo caso, éste debe de ser el canal por medio del cual hacer constar su decisión.

| C 🛇 ojs.uv.es/index.php/IM                                                                               | AGO/reviewer/submission/481                                                                                                    |                                                                                                  |       | 2 |
|----------------------------------------------------------------------------------------------------|----------------------------------------------------------------------------------------------------|--------------------------------------------------------------------------------------------------|-------|---|
| #1149 Revisi                                                                                             | ón                                                                                                    | Su identificación actual es<br>monpere<br>• <u>Mis Revistas</u><br>• <u>Mi Perfil</u><br>• Salir |       | ^ |
| Envío a revisar<br>Título<br>Sección de la revista<br>Resumen<br>Editor/a de envío<br>Envío de metadatos | prueba elena<br>Artículos<br>aadaaa<br>Rafael García Mahíques 🖾<br>VER.METADATOS                                                                                                    | REVISOR/A<br>Envios<br>• <u>Activo</u> (1)<br>• <u>Archivo</u> (2)                               |       |   |
| Planificación de                                                                                         | revisión                                                                                                    | NOTIFICACIONES<br>• <u>Ver</u><br>• <u>Administrar</u>                                           |       |   |
| Petición de editor/a<br>Su respuesta<br>Revisión enviada<br>Fecha de entrega de<br>rouirión              | 2011-11-03<br>-<br>2011-12-01                                                                                                    | IDIOMA<br>Español (España) 💌                                                                     |       |   |
| Pasos de revisió<br>1. Notificar a editor,<br>Responder Ha                                               | n<br>a de envíos que aceptará la revisión.<br>á la revisión 🗂 No puede hacer la revisión 📖                                                                                                    | CONTENIDO DE LA REVISTA<br>Buscar<br>Todos V                                                     |       |   |
| <ol> <li>Haga click en los<br/>El envío será hal</li> <li>Haga "click" en e</li> </ol>                   | nombres de los ficheros para bajar y revisar (en pantalla o imprimiéndolos) que estén asociados con este envío.<br>ilitado, si y cuando el revisor acepte acometer la revisión<br>icono para llenar el formulario de revisión | Navegar<br>• Por número<br>• Por autor<br>• Por título<br>• Otras revistas                       |       |   |
| Formulario de re<br>4. Además, puede :                                                                   | isión 🕠<br>ubir ficheros para que los consulte el/la editor/a y/o el/la autor/a.                                                                                                    | TAMAÑO DE FUENTE                                                                                 |       |   |
| Ficheros subidos                                                                                         | No se ha sn archivo                                                                                                    | INFORMACIÓN   Para lectoras/es                                                                   |       |   |
| 5. Seleccionar una<br>antes de seleccio<br>Recomendación                                                 | ecomendación y enviar la revisión para completar el proceso. Tienes que introducir una revisión o subir un fichero<br>nar una recomendación.<br>Seleccione uno                                                                | <ul> <li>Para autoras/es</li> <li>Para bibliotecarias/os</li> </ul>                              |       |   |
| ISSN: 2171-0147                                                                                          |                                                                                                    |                                                                                                  |       |   |
|                                                                                                    |                                                                                                    |                                                                                                  | ~ ~ ~ |   |

## PASO 2: ACEPTACIÓN DE LA REVISIÓN

Si usted ha aceptado la revisión, le aparecerá la siguiente información que será enviada al Editor de la revista. Debe pinchar en «Enviar» para que su decisión quede registrada.

| INICIO ACERCA DE<br>TUTORIAL/AUTOR | ÁREA PERSONAL BUSCAR ACTUAL ARCHIVOS ANUNCIOS NORMAS ED.IMPRESA                                                                                                    | OPEN JOURNAL SYSTEMS<br>Ayuda de la revista                                                                          |
|------------------------------------|----------------------------------------------------------------------------------------------------|----------------------------------------------------------------------------------------------------|
| Inicio > Usuario/a > Rev           | isor/a <b>&gt; Correo-e</b>                                                                                                    | USUARIO/A                                                                                                    |
| Enviar correo-e                    | e                                                                                                    | Su identificación actual es<br>monpere<br>• <u>Mis Revistas</u>                                                      |
| Para                               | Rafael García Mahíques <mahiques@uv.es></mahiques@uv.es>                                                                                                    | • <u>Mi Perfil</u><br>• <u>Salir</u>                                                                                 |
| сс                                 |                                                                                                    | BD/ICOD/A                                                                                                    |
| cco                                | Añadir destinataria/o Añadir CC Añadir CCO                                                                                                    | Enison (1)<br>• <u>Activo</u> (2)                                                                                    |
|                                    | 🗌 Enviar una copia de este mensaje a mi dirección (elena.monzon@uv.es)                                                                                                    | NOTIFICACIONES                                                                                                    |
| Adjuntos                           | Seleccionar archivo No se ha sn archivo Subir                                                                                                    | • <u>Ver</u><br>• <u>Administrar</u>                                                                                 |
| De                                 | "Dª. Elena Monzón Pertejo" <elena.monzon@uv.es></elena.monzon@uv.es>                                                                                                    | IDIOMA                                                                                                    |
| Asunto                             | [IMAGO] Acepto la revisión                                                                                                    | Español (España) 💌                                                                                                   |
| Cuerpo                             | Rafael García Mahíques:<br>Tengo la capacidad y deseo revisar el envío, "prueba elena,"<br>para IMAGO. Revista de Emblemática y Cultura Visual. Gracias<br>por acordarse de mi, es mi intención tener la revisión completa<br>en el plazo indicado: 2011-12-01, a ser posible antes.<br>Dª. Elena Monzón Pertejo | CONTENIDO DE LA REVISTA<br>Buscar<br>Todos M<br>Buscar<br>Navegar<br>• Por número<br>• Por atbor<br>• Orras revistas |
| Enviar Cancelar No                 | erviar correo-e                                                                                                    | TAMAÑO DE FUENTE                                                                                                    |
| ISSN: 2171-0147                    |                                                                                                    | INFORMACIÓN    Para lectoras/es  Para autoras/es  Para hibitoraraias/os                                              |

#### PASO 3: DESCARGA DE ARCHIVOS

Ahora es el momento de descargar los archivos a revisar, tanto el texto en sí como los ficheros adicionales (imágenes). Una vez los haya revisado, puede pasar a rellenar el formulario de evaluación tal y como se explica en el punto siguiente.

| párina está escrita en lindés - 20 ujeres traduicida? Traduicir No. No traduicir punca del indés                                                                                                    |                                                                                                    | Configuración |
|----------------------------------------------------------------------------------------------------|----------------------------------------------------------------------------------------------------|---------------|
|                                                                                                    | • Jam                                                                                                    |               |
| Eliforo a reforsat         Titulo       prueba elena         Sección de la revista       Artículos         Resumen       asasa         Editor/a de envío       Rafadel García Mahíques (************************************ | REVISOR/A<br>Envice<br>• Activo (1)<br>• Archivo (2)<br>NOTIFICACIONES<br>• Var<br>• Administrar<br>IDIOMA<br>Español (España) V<br>CONTENIDO DE LA REVIST.<br>Buscar<br>Todos V<br>Buscar<br>Todos V<br>Buscar<br>Navagar<br>• Der autor<br>• Der autor<br>• Otras revistas<br>TAMAÑO DE FUENTE<br>INFORMACIÓN<br>• Para autoras/es<br>• Para autoras/es<br>• Para autoras/es | Ą             |

#### PASO 4: FORMULARIO DE EVALUACIÓN

El formulario de evaluación se compone de distintos apartados. En los dos primeros, debe marcar una o más casillas, mientras que en los siguientes debe elegir una de las opciones del despegable. Al final, encontrará unas casillas en las que puede escribir, si es el caso, los comentarios que desee hacer llegar tanto al Editor como al Autor/a. Una vez lo haya completado, pinche en «Guardar».

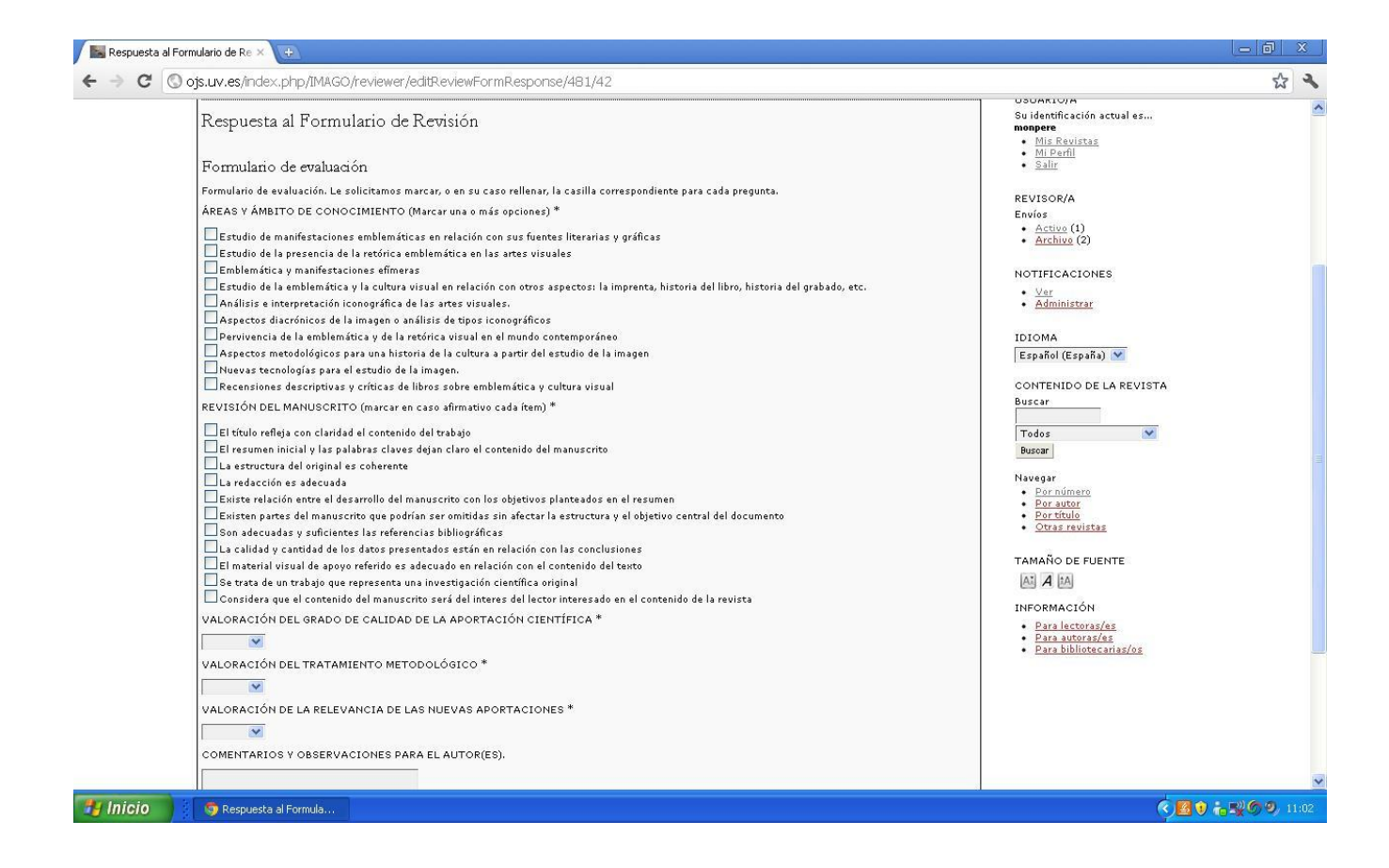

## PASO 5: COMENTARIOS ADICIONALES Y VALORACIÓN

Si necesitara enviar algún archivo adicional ya sea al Editor o al Autor/a, puede hacerlo pinchando en «Seleccionar un archivo» y una vez lo haya seleccionado pinchando en «Subir». A través del desplegable debe indicar su valoración respecto al trabajo revisado, pinchando por último en «Enviar revisión al editor».

| 😹 #1149 Revisión | ×                                                                                                    |                                                                                                    |    |
|------------------|----------------------------------------------------------------------------------------------------|----------------------------------------------------------------------------------------------------|----|
| ⇒ C © 0          | ojs.uv.es/index.php/IMAGO/reviewer/submission/481                                                                                                    |                                                                                                    | \$ |
|                  |                                                                                                    | • <u>Mis Revistas</u><br>• <u>Mi Perfil</u><br>• <u>Salir</u>                                                |    |
|                  | Título     prueba elena       Sección de la revista     Artículos       Resumen     aaaaaa       Editor/a de envío     Rafael García Mahíques (2)       Envío de metadatos     VER. METADATOS                                                                                                    | REVISOR/A<br>Envíos<br>• <u>Activo</u> (1)<br>• <u>Archivo</u> (2)                                           |    |
|                  | Planificación de revisión                                                                                                    | NOTIFICACIONES <u>Ver</u> (2 nuevo) <u>Administrar</u>                                                       |    |
|                  | Petición de editor/a         2011-11-03           Su respuesta         2011-11-04           Revisión enviada            Fecha de entrega de         2011-12-01                                                                                                    | IDIOMA<br>Español (España) 🍸                                                                                 |    |
|                  | revision Pasos de revisión 1. Notificar a editor/a de envíos que aceptará la revisión. Responder Aceptado 2. Haga click en los nombres de los ficheros para bajar y revisar (en pantalla o imprimiéndolos) que estén asociados con este envío. Envío de manuscrito <u>1149-3204-1-RV,DOC</u> 2011-10-24 Fichero(s) addicional(es) Ninguno | CONTENIDO DE LA REVISTA<br>Buscar<br>Todos<br>Buscar<br>Navegar<br>- <u>Por número</u><br>- <u>Por autor</u> |    |
|                  | <ol> <li>Haga "click" en el ícono para llenar el formulario de revisión<br/>Formulario de revisión </li> </ol>                                                                                                    | Otras revistas TAMAÑO DE FUENTE                                                                              |    |
|                  | 4. Además, puede subir ficheros para que los consulte el/la editor/a y/o el/la autor/a.<br>Ficheros subidos Ninguno<br>Seleccionar archivo No se ha sn archivo Subir                                                                                                    | INFORMACIÓN<br>• <u>Para lectoras/es</u><br>• Para autoras/es                                                |    |
|                  | 5. Seleccionar una recomendación y enviar la revisión para completar el proceso. Tienes que introducir una revisión o subir un fichero antes de seleccionar una recomendación.<br>Recomendación Seleccione uno Recomendación Enviar revisión al / a la exitor/a                                                                           | <ul> <li>Para bibliotecarias/os</li> </ul>                                                                   |    |
|                  | ISSN: 2171-0147                                                                                                    |                                                                                                    |    |
| Interio          |                                                                                                    | 6.00                                                                                                    |    |

A continuación le aparecerá el mensaje que será enviado al Editor. Aceptando este envío usted habrá finalizado el proceso de revisión. Debe pinchar en la parte inferior en «Enviar».

| INICIO ACERC<br>TUTORIAL/AUTOR | A DE ÁREA PERSONAL BUSCAR ACTUAL ARCHIVOS ANUNCIOS NORMAS ED.IMPRESA                                                                                                    | OPEN JOURNAL SYSTEMS                                                                                                  |
|--------------------------------|----------------------------------------------------------------------------------------------------|----------------------------------------------------------------------------------------------------|
| Inicio > Usuario/a             | > Revisor/a > Correo-e                                                                                                    |                                                                                                    |
| Enviar corr                    | ео-е                                                                                                    | Su identificación actual es<br>monpere                                                                                |
| Para                           |                                                                                                    | • <u>Mi Perfil</u><br>• <u>Salir</u>                                                                                  |
| cc<br>cco                      | Rafael García Mahíques ≺mahiques@uv.es><br>Añadir destinataria/o Añadir CC Añadir CCO                                                                                                    | REVISOR/A<br>Envíos<br>• Activo (1)<br>• Archivo (2)                                                                  |
| Adjuntos                       | Enviar una copia de este mensaje a mi dirección (elena.monzon@uv.es)     Seleccionar archivo No se ha sn archivo Subir                                                                                                    | NOTIFICACIONES<br>• <u>Ver</u> (2 nuevo)<br>• <u>Administrar</u>                                                      |
| De<br>Asunto                   | "Dª. Elena Monzón Pertejo" <elena.monzon@uv.es></elena.monzon@uv.es>                                                                                                    | IDIOMA                                                                                                    |
| Cuerpo                         | Rafael García Mahíques:<br>Ya he finalizado la revisión del envío "prueba elena," para<br>IMAGO, Revista de Emblemática y Cultura Visual. En el sitio web<br>he registrado mis comentarios y recomendación. Me alegro de<br>poder colaborar con la revista, si tienen cualquier pregunta no<br>duden en ponerse en contacto conmigo.<br>Dª. Elena Monzón Pertejo | CONTENIDO DE LA REVISTA<br>Buscar<br>Todos V<br>Buscar<br>Navegar<br>• Por número<br>• Por título<br>• Otras revistas |
| Enviar                         | No enviar correo-e                                                                                                    | TAMAÑO DE FUENTE                                                                                                    |
|                                |                                                                                                    | INFORMACIÓN                                                                                                    |